# Cabri 3D を使って立体感覚を養成Ⅱ

-大学入試立体問題を素材に-

小森恒雄 Naoco Inc.

数学の大学入試問題の中でも立体問題は難問が多く、イメージをつかみにくくて限られた時間 内では解答が書きにくい分野の1つです。Cabri 3Dを使って立体に慣れ親しめば、立体感覚が養 え、問題に対して見通しも立てやすくなります。本セクションでは大学入試問題を素材に、四面 体の外接円の中心が存在することの証明へのヒント、線分をz軸の周りに回転させた曲面や、円 板を回転させたときの立体を扱います。

### 1.四面体の外接球

次の問題は今年(2011年)の京大理系前期6番の入試問題で、四面体の外接球が存在すること を証明するものです。

空間内に四面体 ABCD を考える。このとき、4 つの頂点 A, B, C, D を同時に通る球面 が存在することを示せ。

あまりに当然のことで、何を証明すればよいのか戸惑う問題です。素直に考えると、「3 頂点 A, B, C を通る球はいくつもある、それらの球の中心は 3 頂点 A, B, C から等距離にある直線上…、そのうち4番目の点 D を通る球は確かに1つある…」このように考えて、参考書や予備校の解答は次のように展開するものが多いようでした。

[解答]

 $\triangle ABC の外心を通り、 <math>\triangle ABC$  に垂直な直線を lとする。

◆直線 *l* に着目しました。直線 *l* 上の任意の点から3 頂点 A, B, C へは等距離です。

また, AD の中点を通り, AD に垂直な平面を $\pi$ とする。

 $\pi \parallel l \geq table AD \perp l \geq table ABCD が四面体であることに反するから、<math>\pi \parallel l$ である。よって、 $\pi \geq l$ は交点をもつ。

◆頂点 D が平面 ABC に近づくと、π∥ l となっ て確かに四面体は存在しません(右下図)。

その交点を O とすると, OA=OB=OC=OD となるから, O を中心として A を通る球面は題意を みたす。

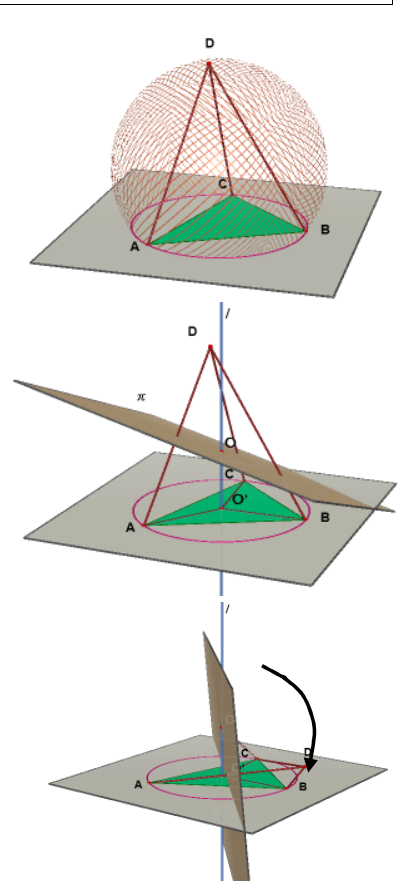

●三角形の外心は3つの頂点から等距離にある点です。これ は各辺の垂直2等分線の交点として作図します。四面体の 外心は4つの頂点から等距離にある点です。空間では、2 つの点から等距離にある点の集合である「垂直2等分面」 を作図すれば、外接球の中心が求められます。 実際にCabri 3Dで作図してみます。

> Note:垂直2等分面ツールは,ツールバーの左から5番目 のツールボックスにあります。2点を指定(クリック)する ことにより,2点を結ぶ線分を垂直に2等分する平面を作図 します。

[作図]

1. まずは四面体を作図します。右から3番目のツールボックスにある四面体ツールを使います。

Note:ベース平面上に3頂点を指定し,第4の頂点はベー ス平面外へShiftキーを押しながらカーソルを移動して作 図します。四面体の面は透明にし,見やすくします。これ は右クリックにより出すメニューから「面のスタイル」を 選択し,塗りつぶしなしにします。

2. 垂直 2 等分面ツールを選択し, 2 点 A, B を指定すると, 辺 AB の垂直 2 等分面が作図されます。

Note: ラベル A, B,…は左端のツールボックスにある「操作」 ツールにより頂点を選択した後, 英字をキーボードから入力します。

- 同様に2点A, Cを指定して辺ACの垂直2等分面を作図し、さらに2点A, Dを指定すれば、3つの垂直2等分面が作図されます。
- 4.3つの垂直2等分面の交点Oを求めます。左から2番 目にあるツールボックスの交点ツールを選択し、3つの 垂直2等分面を指定すれば、交点(=外心)が出現します。
- 5. 作図の足場となった 3 つの垂直 2 等分面を非表示にしま す。

Note: 非表示にするには, 垂直2等分面を選択し, 右クリ ックにより出るメニューから「表示/非表示」を選択します。

●このように作図してみると、底面の△ABCの2辺の垂直2 等分面の交線(前ページ解答の直線1)に着目すればよい ことが分かります。この交線は底面の△ABCの外心を通り、 しかも△ABCに垂直で、直線上の点から3頂点A,B,Cへ の距離は等しくなっています。 この作図のような流れで証明している解答もありました。

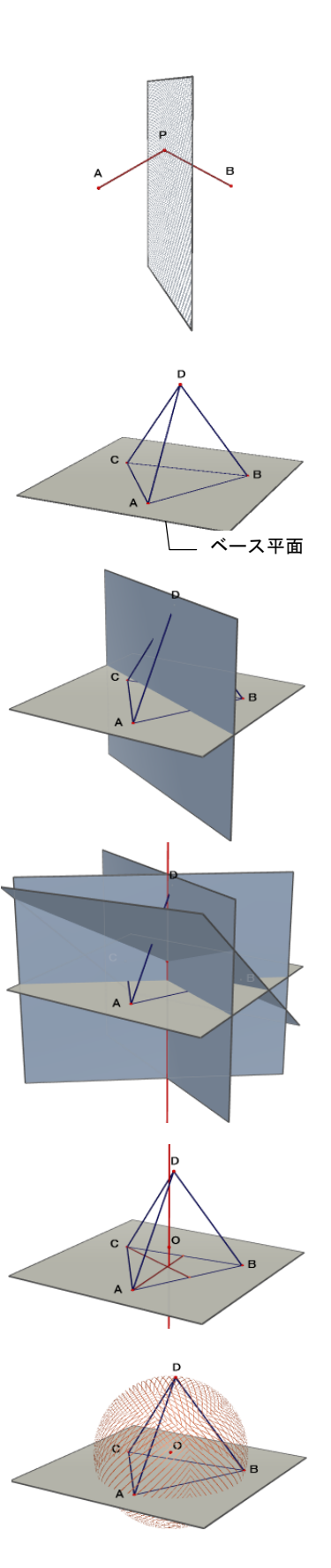

## 2.線分の回転

任意の傾きの線分を直線の周りに回転させたとき,きれいな曲面が出現します(一葉双曲線といわれるものです)。その曲面で囲まれた立体の体積を求める問題は大学入試問題で頻出です。ここでは Cabri 3D を使ってその曲面を作図し、体積を求める考え方を体得します。

回転軸*l*に中心をおく2つの円を半径4cmで作図します。 2つの円は4cmの距離にあるようにします。この円周上を 線分ABが動きます。線分の長さは8cmにします。

#### [作図]

1. 計算ツールを開いて, 適当なところに数値 4.00 を用意 します。

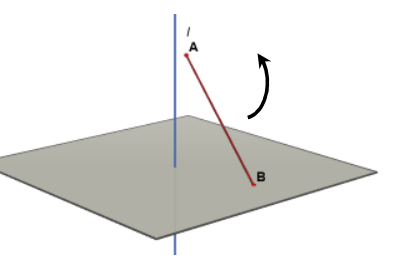

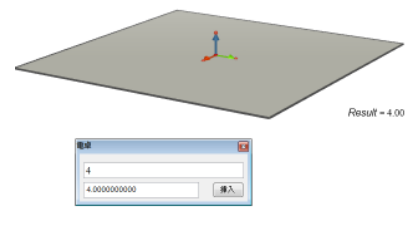

直線ツールによりベース平面に回転軸 *l*を作図します。
 基本ベクトル*k* (*z* 軸)を含むように作図します。

Note: ベース平面とは画面中央の灰色の平面のことで, Cabri 3D を起動したときや,新規ドキュメントを開いた ときに現れる,作図のベースとなる平面です。基本ベクト  $\nu i$ , j, kはそれぞれ原点 O を始点とする x 軸, y 軸, z 軸方向のベクトルで,大きさは 1cm です。

円ツールを選択して、①ベース平面、②半径として数値 4.00、③中心としてベース平面と回転軸*l*の交点を指定 します。1つ目の円が描けました。

- 3. 数値ぶんの移動ツールを使って,回転軸 *l* 上に原点から 上のほうに 4cm の点を取ります。
- 4. ベース平面に平行な平面を 3. で作図した点を通るように 作図します。平行ツールを使います。 その上に半径 4cm の円を作図します。2 つ目の円です。
- 5. 上の平面は非表示にしておきます。上の円周上, 適当な ところに点ツールを使って点 A を作図します。

Note: 作図が複雑になったとき,不要な図形は非表示に しておきます。機能は生きていますが,見えなくするだけ です。図形を選択して,右クリックにより出るメニューか ら表示/非表示を選択します(あるいはポインタツールに してから図形を選択し, Ctrl+Mと押します)。

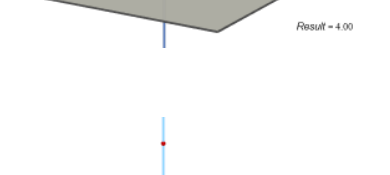

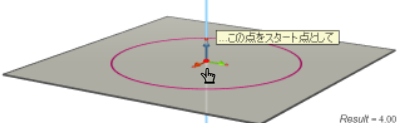

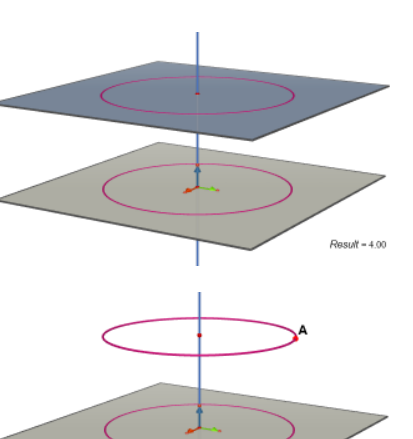

Result = 4.00

- 6. 長さ 8cm の線分 AB を作図するため、数値 8.00 を計算 ツールで画面に用意します。
   球ツールを選択して、中心に点 A を指定し、半径に数値 8.00 を指定します。
   Note: 球ツールを平面図形の作図におけるコンパスのよ
- 交点ツールを選択して球とベース平面を指定します。2 つの交点が出現しますが、1つの交点だけを選択して点B にします。
   球は非表示にします。
- 8. 線分ツールを選択して2点A,Bを指定すれば,線分AB が作図され,準備完了です。
- 9. アニメーションウインドウを開きます。操作ツールを選 択してから、点Aを選択します。スライダーをクリック して点Aの動くスピードを秒速5.00cm/s ぐらいに設定 し、スタートボタンをクリックします。

線分AB が回転軸 lのまわりを動きます。

Note:アニメーションをやめるには,スタートボタンが ストップボタンに変更されていますから,これをクリック します。

10.動いた跡を表示するには軌跡ツールを選択して線分AB を指定します。一葉双曲面が出現します。直線が動いて きれいな曲面が現れることは驚きです。

> Note: 軌跡にカーソルを置いてから右クリックすれば, 軌跡の残像の長さや太さ, 種類(実線, 点線など)が変更で きます。軌跡を消すには「消去」, 軌跡の設定をやめるに は「削除」を選択します。

●線分AB上,適当なところに点を取り,その点から回転軸に 垂線を引きます。この垂線の長さが回転したときの半径で す。線分ABの中央に位置する点ほど半径の長さが短いこと が分かります。

回転体の体積を求めるときは、線分上の任意の点の z 座標 と、その半径の長さをパラメータ表示して積分することに なります。

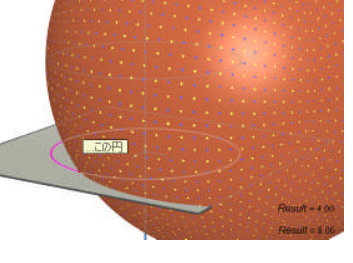

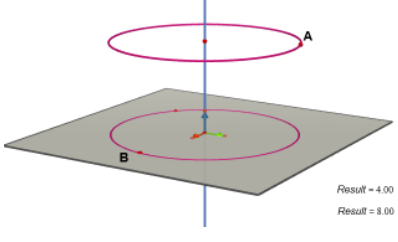

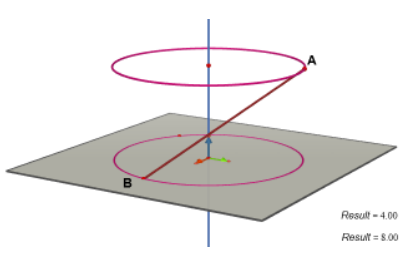

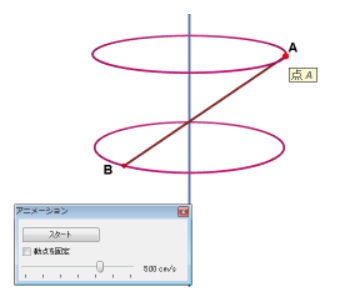

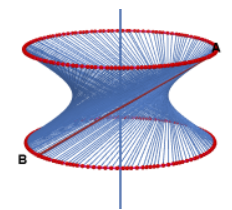

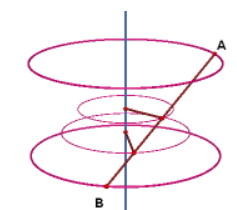

## 3.円板の回転

最後に円板を直線の周りに回転させたときの曲面を作図 します。図のように回転軸 *l* と円板 O を含む平面が平行な 場合を作図します。

円板の半径や、円板と回転軸との距離は適当にとります。

## [作図]

- 1. 直線ツールを使ってベース平面に回転軸lを作図します。 基本ベクトルk (z軸)を含むように作図します。また,円 ツールを使ってベース平面上に原点を中心とする適当な 半径の円を描きます。
- 2. 点ツールを使って円周上の適当なところに点 P を作図 します。そして, 垂直ツールを使ってベース平面に垂直 で, 点 P を通る垂線 *m* を描きます。
  - Note:点Pはあとでアニメーションにより動かす点になります。
- 3. 垂直ツールを使って回転軸*l*に垂直で,直線*m*上の適 当なところに取った点Oを通る直線*n*を描きます。

Note: 垂直ツールは, ①平面に垂直な直線, ②直線に垂 直な平面, ③直線に垂直な直線を作図するツールです。 ③直線に垂直な直線を作図するときは, Ctrl キーを押した まま, 直線と通る1点を指定します。

4. 垂直ツールを使って直線 n に垂直で,点 O を通る平面 を描きます。その平面上に回転しようとする円を適当な 半径で描きます。

> Tip:Cabri 3D で作図した図形は視点を変えることに より、いろいろな方向から見ることができます。図形 がないところで、マウスの右ボタンをドラッグし、マ ウスポインタが球の十字形像になったところで、上下 左右に動かせば、視点を変えることができます。

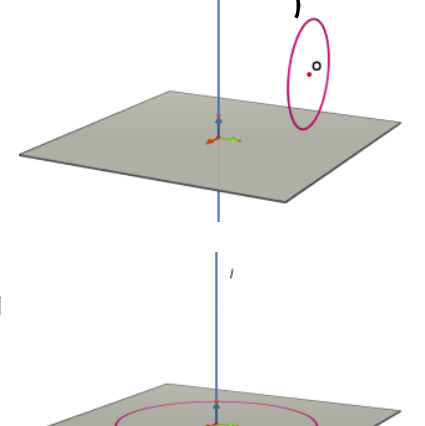

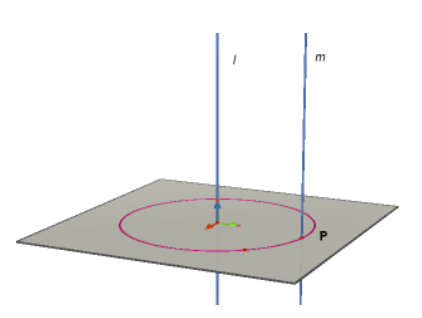

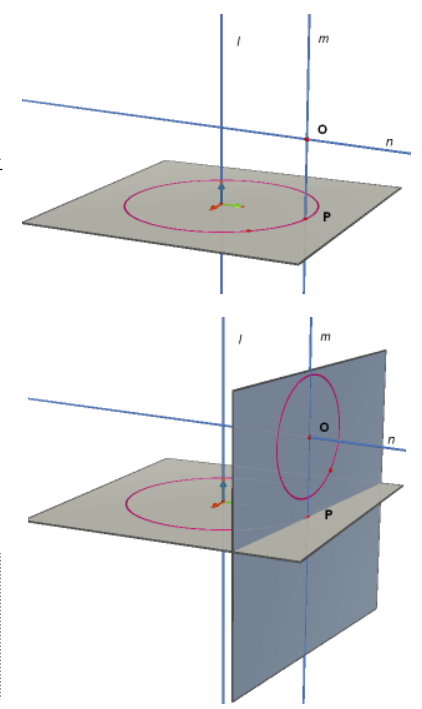

5. 作図の足場を非表示にします。これで準備完了です。

Note:複数の図形を一気に非表示にするには、操作ツールを選択し、Ctrlキーを押しながらクリックして複数の図形を選択します。そして右クリックにより表示/非表示を 選択、またはCtrl+Mと押します。

6. アニメーションウインドウを開き,操作ツールにしてから点 Pを選択します。スライダーをクリックして点 Pの動くスピードを秒速4.00cm/s ぐらいに設定し、スタートボタンを押します。
円 O は軌跡ツールにより動いた跡が表示されるようにしておきます。

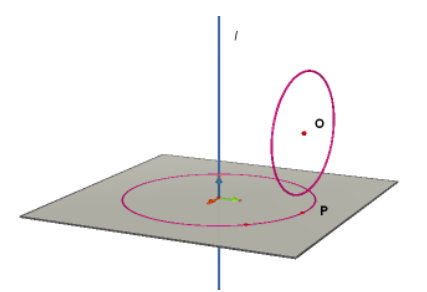

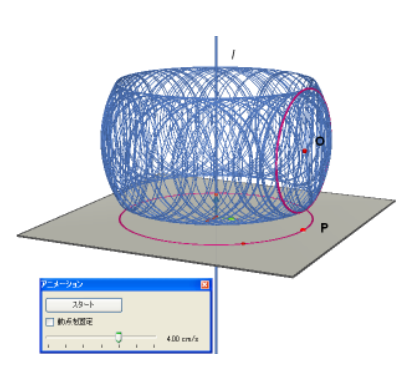

●円板の回転体はドーナッツの形をした立体になります。 中央部は丸みを持ち、ふくらんだようになっています。な ぜでしょうか。

円周上にいくつかの点を取り,それらの点から回転軸*l*に 垂線を引きます(垂線の長さが回転したときの半径です)。 円**O**の中央部に位置する点に近づくほど垂線の長さが長く なっていき,中央部で最長であることが分かります。 回転体の体積を求めるときは,円周上の任意の点の*z*座標 と,その半径をパラメータ表示して積分することになりま す。

●では、図のように回転軸に対して円板が少し傾いた位置にあるとき、回転体はどのようになるでしょうか。
 円周上にいくつかの点を取り、それらの点から回転軸1に
 垂線を引き、形を予測します。

実際に Cabri 3D で描くと右図のような形になります。や はり中央部は丸みを持ち、ふくらんだようになっています。 中央部の垂線は円 O の中心から下ろした垂線より長いこと より分かります。回転体は形を予測するのが難しい場合が 多いのですが、Cabri 3D を使えば検証できます。

[参考] 小森恒雄, Cabri 3D を使って立体感覚を養成, 第 14 回 T<sup>3</sup>年会冊子, 2010

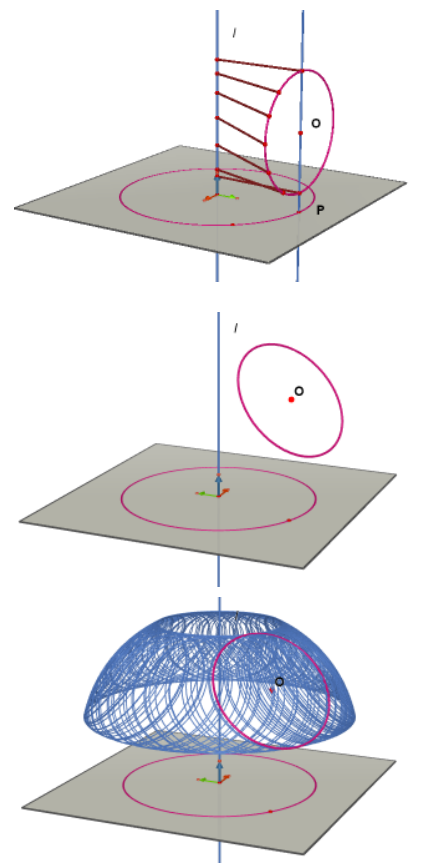